## NDI HX Driver Update Procedure Manual

21 June 2018

Panasonic Corporation

This manual explains how to update the NDI|HX Driver that have been installed on your NewTek's products or Panasonic AV-HLC100.

According to the following procedures update the NDI|HX Driver and use your products with the latest driver.

- Uninstall the installed NDI|HX Driver
   First of all, remove the NDI|HX Driver that has been installed.
- 1-1. Open the screen of the Windows on your product.

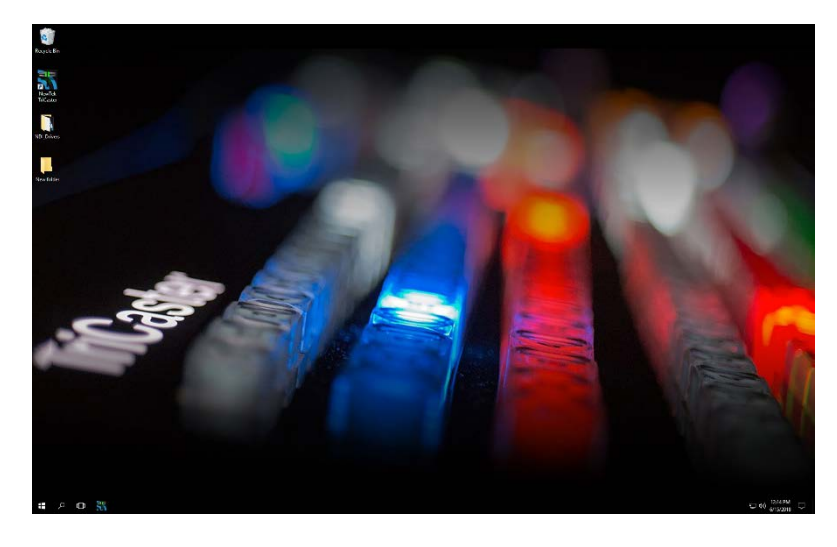

1-2. Open the control panel and click the icon "Programs and Features".

| Adjust your computer's settings vers by Small known *                                                                                                    | 1 E Control Panel + A          | Control Panel Items        |                                | × 0                           | Search Control Panel |   | 1 |
|----------------------------------------------------------------------------------------------------|--------------------------------|----------------------------|--------------------------------|-------------------------------|----------------------|---|---|
| Administrative Tools     Is AutoPlay     Is Exclus and Retore (Windows 7)     Image Exclusion Diverses       Color Management     Is Condential Manager     Iso Decises and Printees     Iso Decises       Decise Management     The Decises and Printees     Iso Decises     Iso Decises       File Explore Options     File Vectory     Iso Decises     File Vectory       Indentify Options     File Vectory     Iso Decises     File Vectory       Indentify Options     Iso Decises     File Statement and Stating Center       NVDAL Control Panel     Personalization     Image Printee and Modern     Printee Printee       Product Advance     State Advance     State Printee     State Printee       Printee Printee     State Advance     State Options     State Printee       State Printee     State Options     State Printee     State Options       State Printee     State Options     State Options     Trakter and Havipation       State Printee     State Options     State Options     Trakter and Havipation       State Printee     State Options     State Options     State Options       State Printee     State Options     State Options     State Options       State Printee     State Options     State Options     State Options       State Printee     State Options     State Options                                                                                                    | your computer's settings       |                            |                                |                               | View by: Small icons | • |   |
| Clock Management       Endertand Manager       Disk and Time       Endertand Rongement         A Device Manager       The Device and Printers       Endertand Time       Endertand Rongement         A Device Manager       The Device (Clock)       Fachs Taylor       Endertand Rongement         File Explore Options       Endertand Clock       Fachs Taylor       Faces         HomeGroup       Endertand Clock       Faces       Monore       Nonexect Clock         MODUL Concels Parel       Personalization       Endertand Madeer       Personalization       Personalization         Programs and Factures       Strate Hold Odd Manager       Endertand Madeer       Sound       Endertand Strategies         Stratestops and Dextops Connection       * Strate Hold Manager       Endertand Odd       Endertand Strategies         Stratestops and Stratestops and Dextops Connection       * Strate Connection       Strate Connection       Stratestops Stratestops and Dextops Connection         Stratestops concestom       Stratestops concestom       Stratestops concestom       Stratestops concestom       Windows Defender         Mondows To Co       Wordsows To Co       Wordsows To Co       Windows To Concestom       Windows To Concestom                                                                                                    | unistrative Tools              | Re AutoPlay                | Backup and Restore (Windows 7) | Re BitLocker Drive Encryption |                      |   |   |
| Monicor     The Decision and Printers     Display     Eace of Access Center       File Exploren Options     File Hotory     File Hotory     File Hotory       In Amount Options     File Hotory     File Hotory     File Hotory       In Note Access File Hotory     File Hotory     File Hotory     File Hotory       In Note Access File Hotory     File Hotory     File Hotory     File Hotory       Note Access File Hotory     File Hotory     File Hotory     File Hotory       Note Access File Hotory     File Hotory     File Hotory     File Hotory       Note Access File Hotory     File Hotory     File Hotory     File Hotory       Note Access File Hotory     File Receivery     File Receivery     File Receivery       Stratege Spaces     Synce Center     Syntem     Taskar and Hotory       Stratege Spaces     Synce Center     Syntem     Taskar and Hotory       Windows To Co     Work Folders     Windows Definder     Windows Freudit                                                                                                    | v Management                   | Credential Manager         | 🖄 Date and Time                | Default Programs              |                      |   |   |
| The Legionro Options <ul> <li>For Methoday</li> <li>For Methoday</li> <li>Indexing Options</li> <li>Indexing Options</li> <li>Indexing Options</li> <li>Indexing Options</li> <li>Indexing Options</li> <li>Indexing Options</li> <li>Indexing Options</li> <li>Monor</li> <li>Prevent Options</li> <li>Provide Methoday</li> <li>Provide Methoday<!--</td--><td>ce Manager</td><td>Previces and Printers</td><td>Cisplay Display</td><td>Ease of Access Center</td><td></td><td></td><td></td></li></ul>                                                                                                    | ce Manager                     | Previces and Printers      | Cisplay Display                | Ease of Access Center         |                      |   |   |
| Internet/Opup     Indexing Options     If Infrared     Infrared     Infrared       In Kybourd     Image     Monice     Image     Image       In Kybourd     Image     Monice     Image     Image       In WORL Context Paul     Image     Image     Image     Image       Image     Image     Image     Image     Image       Image     Image     Image     Image     Image       Image     Image     Image     Image     Image       Image     Image     Image     Image     Image       Image     Image     Image     Image     Image       Image     Image     Image     Image     Image       Image     Image     Image     Image     Image       Image     Image     Image     Image     Image       Image     Image     Image     Image     Image       Image     Image     Image     Image     Image       Image     Image     Image     Image     Image       Image     Image     Image     Image     Image       Image     Image     Image     Image     Image       Image     Image     Image     Image     Image                                                                                                    | Explorer Options               | C File History             | Flach Player (32-bit)          | A Fonts                       |                      |   |   |
| Explored                                                                                                    | neGroup                        | A Indexing Options         | Tinfcared                      | 1 Internet Options            |                      |   |   |
| MOUA Cantos Panal     Implementation     Implementation     Implementation     Implementation       Market Moual     Implementation     Implementation     Implementation     Implementation       Market Moual     Implementation     Implementation     Implementation     Implementation       Market Moual     Implementation     Implementation     Implementation     Implementation       Market Moual     Implementation     Implementation     Implementation     Implementation       Market Moual     Implementation     Implementation     Implementation     Implementation       Market Moual     Implementation     Implementation     Implementation     Implementation       Market Moual     Implementation     Implementation     Implementation     Implementation       Market Moual     Implementation     Implementation     Implementation     Implementation       Implementation     Implementation     Implementation     Implementation     Implementation       Implementation     Implementation     Implementation     Implementation     Implementation       Implementation     Implementation     Implementation     Implementation     Implementation       Implementation     Implementation     Implementation     Implementation     Implementation       Implementation <td< td=""><td>brand</td><td>St Language</td><td>() Mouse</td><td>Network and Sharing Cente</td><td></td><td></td><td></td></td<>                                                                                                    | brand                          | St Language                | () Mouse                       | Network and Sharing Cente     |                      |   |   |
| Programs and Features     Reselval HD Audio Manager     Recovery     Programs and Features       Entrophychog and Desktop Connection     * Security and Mantemance     Sound     Specific Recovery       Entrophychog and Desktop Connection     Sound     Specific Recovery     Specific Recovery       Entrophychocing     Sound     Specific Recovery     Specific Recovery       R Troubleshooting     R User Accounts     System     Taskase and Naropetion       R Troubleshooting     R User Accounts     Windows Defender     Windows Freesell       Windows To Co     Work Folders     Stem     Stem                                                                                                    | JIA Control Panel              | C Personalization          | Phone and Modern               | Power Options                 |                      |   |   |
| Effernitalspand Desktop Connections     Ye Socurity and Maintenance     Socurity Social     Social Social     Social Social     Social Social     Social Social     Social     Soc | grams and Features             | Realtek HD Audio Manager   | Recovery                       | P Region                      |                      |   |   |
| Storage Spaces     Sync Center     Syntem     Insktar and Navigation       R Trablethoeting     Up Accounts     Windows Defender     Windows Firewall       Windows To Co     Windows Forewall     Windows Defender     Windows Firewall                                                                                                    | oteApp and Desktop Connections | Y Security and Maintenance | Sound                          | Speech Recognition            |                      |   |   |
| 🕼 Trackleshooting 🕵 User Accounts 🔁 Windows Defender 🥔 Windows Fewwalt                                                                                                    | age Spaces                     | Sync Center                | 🐖 System                       | Taskbar and Navigation        |                      |   |   |
| 💑 Windows To Co 👔 Work Felders                                                                                                    | bleshooting                    | A User Accounts            | 1 Windows Defender             | Windows Firewall              |                      |   |   |
|                                                                                                    | dows To Go                     | Work Folders               |                                |                               |                      |   |   |
|                                                                                                    |                                | STREET, STREET, ST         |                                |                               |                      |   |   |
|                                                                                                    |                                |                            |                                |                               |                      |   |   |
|                                                                                                    |                                |                            |                                |                               |                      |   |   |
|                                                                                                    |                                |                            |                                |                               |                      |   |   |
|                                                                                                    |                                |                            |                                |                               |                      |   |   |

1-3. Select "NewTek NDI|HX Driver".

|                                  | - 0                | ×                  |
|----------------------------------|--------------------|--------------------|
| <ul> <li>Search Progr</li> </ul> | pams and Features  | P                  |
|                                  |                    |                    |
|                                  |                    |                    |
|                                  |                    |                    |
|                                  | (ii) •             | 0                  |
| Version                          |                    |                    |
| 9.0.30729.6161                   |                    |                    |
| 10.0.30319                       |                    |                    |
| 10.0.30319                       |                    |                    |
| 12.0.21005.1                     |                    |                    |
| 12.0.21005.1                     |                    |                    |
| 14.0.23026.0                     |                    |                    |
| 14.0.23026.0                     |                    |                    |
| 4.33.06                          |                    |                    |
|                                  |                    |                    |
|                                  |                    |                    |
|                                  |                    |                    |
|                                  |                    |                    |
|                                  |                    |                    |
|                                  |                    |                    |
|                                  |                    |                    |
|                                  |                    |                    |
|                                  |                    |                    |
|                                  |                    |                    |
| 388.13                           |                    |                    |
|                                  | 8<br>9<br>8 388,13 | 8<br>9<br>8 388.13 |

1-4. Click the "Uninstall" button on the top of the page.

| + 🖸 > Centrel P             | anel > All Cont                                                                                                    | rol Panel Items > Programs and Features                                                                                                    |                                                                                                    |                                                                                                    | 35                                                                                                    | e 👌 Search Program                                                                                  | ns and Features | ρ |
|-----------------------------|----------------------------------------------------------------------------------------------------|----------------------------------------------------------------------------------------------------|----------------------------------------------------------------------------------------------------|----------------------------------------------------------------------------------------------------|----------------------------------------------------------------------------------------------------|----------------------------------------------------------------------------------------------------|-----------------|---|
| Control Panel Home          | Uninsta                                                                                                    | ll or change a program                                                                                                    |                                                                                                    |                                                                                                    |                                                                                                    |                                                                                                    |                 |   |
| View installed updates      | To uniest                                                                                                    | all a nonoram select it from the list and the                                                                                                    | n click Uninitall Channel or Renair.                                                                                                    |                                                                                                    |                                                                                                    |                                                                                                    |                 |   |
| Turn Windows features on or |                                                                                                    | and broken a second of the second                                                                                                    | n ente entennet, enter gr, en regent                                                                                                    |                                                                                                    |                                                                                                    |                                                                                                    |                 |   |
| off                         | Organize •                                                                                                    | Uninstall                                                                                                    |                                                                                                    |                                                                                                    |                                                                                                    |                                                                                                    | 11.4            | 0 |
|                             | Name                                                                                                    | Unitstall this program.                                                                                                    | Publisher                                                                                                    | Installed On                                                                                                    | Size                                                                                                    | Version                                                                                             |                 |   |
|                             | Microsoft  Microsoft | Visual C++ 2008 Redistributable - 86 9.0.3.<br>Visual C+- 2016 Ad Redistributable - 0.0.9<br>Visual C+- 2016 M Redistributable - 0.0.<br>Visual C+- 2013 Redistributable (0.48) - 1.0.<br>Visual C+- 2013 Redistributable (0.48) - 1.4.0<br>Visual C+- 2015 Redistributable (0.48) - 1.4.0<br>Visual C+- 2015 Redistributable (0.48) - 1.4.0<br>Visual C+- 2.4.0<br>Visual C+- 2.4.0<br>Visual C | Microsoft Corporation<br>Microsoft Corporation<br>Microsoft Corporation<br>Microsoft Corporation<br>Microsoft Corporation<br>Microsoft Corporation<br>Microsoft Corporation<br>Panasenic System Networks Co<br>NewTek<br>NewTek<br>NewTek | 2/15/2017<br>2/15/2017<br>2/15/2017<br>6/15/2018<br>6/15/2018<br>5/28/2018<br>5/28/2018<br>9/3/2017<br>9/4/2017<br>8/4/2017<br>9/4/2017 | 714 KB<br>17.8 MB<br>15.8 MB<br>20.5 MB<br>17.1 MB<br>22.4 MB<br>18.6 MB<br>20.7 MB<br>747 MB<br>747 MB<br>6.11 GB | 0.30729,6161<br>10.0.30319<br>10.0.30319<br>12.0.21005,1<br>12.0.21005,1<br>14.0.23026,0<br>4.33.06 |                 |   |
|                             | NewTek N     NewTek N     NewTek Sp     NewTek Sp     NewTek Vi     NewTek Vi     NewTek VS     NewTek VS     NewTek VS                                                                                                    | DI (HK Driver<br>eeedHQ Video Codec (Remove Only)<br>eeedHQ Video Codec (Remove Only)<br>Caster TC1<br>deo Codecs<br>E Advanced Edition<br>Z Advanced Edition Content<br>Vision Driver 38.13                                                                                                    | NewTek, inc.<br>NewTek, inc.<br>NewTek, inc.<br>NewTek<br>NewTek<br>NVDIA Corporation                                                                                                    | 6/15/2018<br>5/28/2018<br>5/28/2018<br>5/28/2018<br>9/25/2018<br>9/25/2017<br>9/4/2017<br>8/8/2017<br>11/20/2017                        | 43.3 MB<br>747 MB<br>9.89 M8<br>583 M8<br>747 MB<br>50.8 M8                                                        | 388.13                                                                                              |                 |   |

1-5. Select "Yes" on the screen of confirmation to start removing the driver.

| 151 T. 162 TWY              |                                                         |                                     |              |         |                |        |   |
|-----------------------------|---------------------------------------------------------|-------------------------------------|--------------|---------|----------------|--------|---|
| Control Panel Home          | Uninstall or change a program                           |                                     |              |         |                |        |   |
| View installed updates      | To uninstall a program, select it from the list and the | n click Uninstall. Change, or Repai |              |         |                |        |   |
| Turn Windows features on or |                                                         |                                     |              |         |                |        |   |
| off                         | Organize 🕶 Uninstall                                    |                                     |              |         |                | []EE • | 0 |
|                             | Name                                                    | Publisher                           | Installed On | Size    | Version        |        |   |
|                             | Microsoft Visual C++ 2008 Redistributable - x86 9.0.3   | Microsoft Corporation               | 2/15/2017    | 714 KB  | 9.0.30729.6161 |        |   |
|                             | Microsoft Visual C++ 2010 x64 Redistributable - 10.0    | Microsoft Corporation               | 2/15/2017    | 17.8 MB | 10.0.30319     |        |   |
|                             | Microsoft Visual G                                      | A.F                                 | 3/15/3017    | 15.8 MB | 10.0.30319     |        |   |
|                             | Microsoft Visual C NewTek NDI   HX Driver Uninstall     |                                     |              | 20.5 MB | 12.0.21005.1   |        |   |
|                             | Microsoft Visual C                                      |                                     |              | 17.1 MB | 12.0.21005.1   |        |   |
|                             | Hicrosoft Visual C Are you sure you want t              | o completely remove NewTek ND       | HX Driver    | 22.4 MB | 14.0.23026.0   |        |   |
|                             | Microsoft Visual C 🛛 😏 and all of its componen          | ts?                                 |              | 18.6 MB | 14.0.23026.0   |        |   |
|                             | III Network Camera 1                                    |                                     |              | 20.7 MB | 4.33.06        |        |   |
|                             | NewTek ASC Adva                                         |                                     |              | 747 MB  |                |        |   |
|                             | INewTek ASC Adva                                        | Yes                                 | No           | 747 MB  |                |        |   |
|                             | NewTek Content                                          |                                     |              | 6.11 GB |                |        |   |
|                             | NewTek NDI HX Driver                                    | NewTek, inc.                        | 6/15/2018    | 43.3 MB |                |        |   |
|                             | NewTek SpeedHQ Video Codec (Remove Only)                |                                     | 5/28/2018    |         |                |        |   |
|                             | NewTek SpeedHQ Video Codec (Remove Only)                |                                     | 5/28/2018    |         |                |        |   |
|                             | Newtek TriCaster TC1                                    | NewTek, inc.                        | 5/28/2018    | 747 MB  |                |        |   |
|                             | NewTek Video Codecs                                     | NewTek, inc.                        | 9/25/2017    | 9.89 MB |                |        |   |
|                             | NewTek VSE Advanced Edition                             | NewTek                              | 9/4/2017     | 583 MB  |                |        |   |
|                             | NewTek VSE Advanced Edition Content                     | NewTek                              | 8/8/2017     | 747 MB  |                |        |   |
|                             |                                                         |                                     |              |         |                |        |   |

1-6. When the uninstall process is finished, click "OK" button.

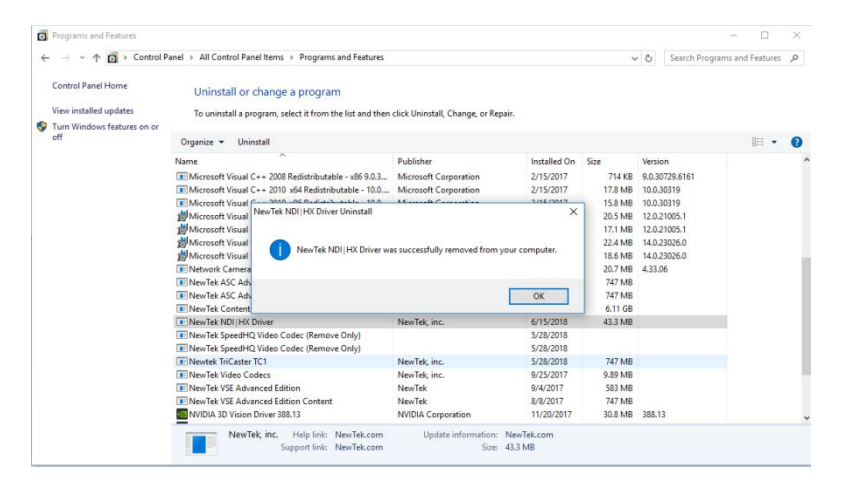

1-7. NewTek NDI|HX Driver is successfully removed from your products as above. Operate to restart your products.

- 2 . Install the latest NDI |HX Driver
  - \* The latest NDI HX Driver is included in the "NewTek NDI 3.5 Tools". You can install the driver by installing the tools.
  - \* You can download the "NewTek NDI 3.5 Tools" from the following website. https://www.newtek.com/ndihx/products/
- 2-1. Open the screen of the Windows on your product.

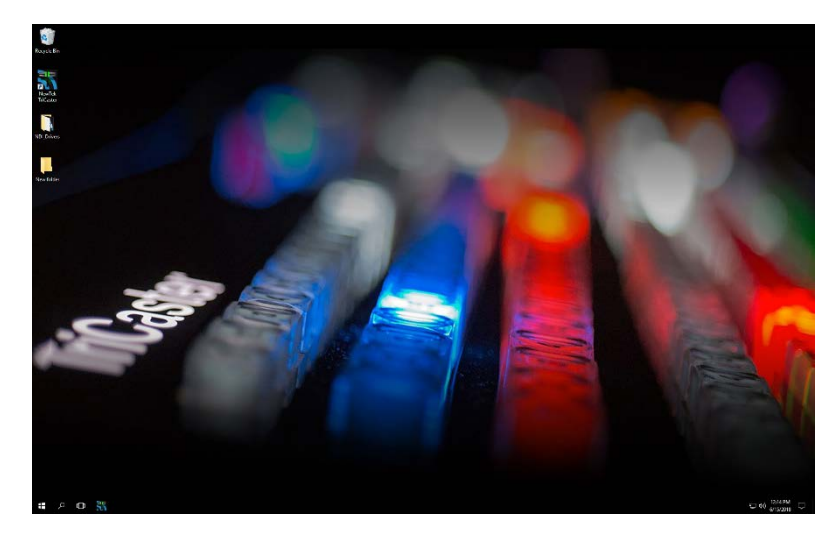

2-2. Double-click the downloaded "NewTek NDI 3.5 Tools.exe" to start up the installer.

| NDI | Setup - NewTek NDI 3.5 Tools —                                                                                                    | ×          |
|-----|----------------------------------------------------------------------------------------------------|------------|
|     | License Agreement<br>Please read the following important information before continuing.                                              | $\bigcirc$ |
|     | Please read the following License Agreement. You must accept the terms of this<br>agreement before continuing with the installation. |            |
|     | NewTek <sup>®</sup> Software License and Limited Warranty                                                                            | ^          |
|     | Software License and Limited Warranty for, but not limited to:                                                                       |            |
|     | NewTek Connect™, NewTek IsoCorder™, NDI Transmit ™, NDI Tools™, NDI                                                                  |            |
|     | Video Monitor™, NDI Scan Converter™, NDI Pattern Generator™, NDI                                                                     |            |
|     | Group Editor", New Tek AutoLink for Panasonic P12.                                                                                   |            |
|     | THIS LICENSE IS PROVIDED ERFE OF CHARGE BY NEWTEK, INC. "AS IS"                                                                      | *          |
|     | ○ I <u>a</u> ccept the agreement                                                                                                    |            |
|     | ● I do not accept the agreement                                                                                                    |            |
|     | Next > C                                                                                                    | ancel      |

2-3. Confirm and accept the License Agreement, click the "Next" button.

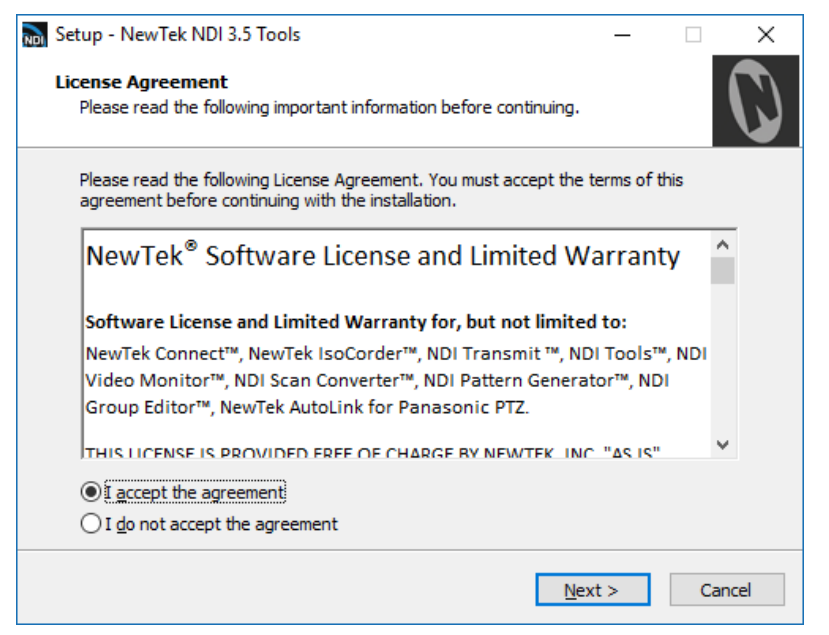

2-4. Click the "Next" button to continue. (Generally you do not need to change the folder.)

| 📷 Setup - NewTek NDI 3.5 Tools                                                 | _     |               |     | ×            |
|--------------------------------------------------------------------------------|-------|---------------|-----|--------------|
| Select Destination Location<br>Where should NewTek NDI 3.5 Tools be installed? |       |               |     | $\mathbf{O}$ |
| Setup will install NewTek NDI 3.5 Tools into the following fo                  | lder. |               |     |              |
| To continue, click Next. If you would like to select a different folder,       | click | Brows         | e.  |              |
| C:\Program Files\NewTek\NewTek NDI 3.5 Tools                                   |       | B <u>r</u> ow | se  |              |
| At least 22.4 MB of free disk space is required.                               |       |               |     |              |
| < <u>B</u> ack <u>N</u> ex                                                     | t >   |               | Car | ncel         |

2-5. Click the "Next" button to continue. (Generally you do not need to change the details.)

| 📷 Setup - NewTek NDI 3.5 Tools —                                                                                                    |               |
|----------------------------------------------------------------------------------------------------|---------------|
| Select Components<br>Which components should be installed?                                                                                                    | $\mathcal{O}$ |
| Select the components you want to install; dear the components you do not w install. Click Next when you are ready to continue.                                                                                                    | vant to       |
| Full installation                                                                                                    | ~             |
| <ul> <li>Access Manager</li> <li>Adobe CC plugins</li> <li>NDI  HX Drivers</li> <li>Scan Converter</li> <li>Studio Monitor</li> <li>Create default web password</li> <li>Test Pattern Generator</li> <li>Virtual Camera (integration for Skype, GotoMeeting, Zoom, etc)</li> <li>Run at Windows start</li> </ul> | ~             |
| Current selection requires at least 103.6 MB of disk space.                                                                                                    |               |
| < <u>B</u> ack <u>N</u> ext >                                                                                                    | Cancel        |

2-6. Click the "Next" button to continue. (Generally you do not need to change the folder.)

| 📷 Setup - NewTek NDI 3.5 Tools                                                | —         |            | $\times$     |
|-------------------------------------------------------------------------------|-----------|------------|--------------|
| Select Start Menu Folder<br>Where should Setup place the program's shortcuts? |           |            | $\mathbf{O}$ |
| Setup will create the program's shortcuts in the following St                 | art Mer   | nu folder. |              |
| To continue, click Next. If you would like to select a different folder,      | click Bro | owse.      |              |
| NewTek NDI 3.5 Tools                                                          | B         | rowse      |              |
|                                                                               |           |            |              |
|                                                                               |           |            |              |
|                                                                               |           |            |              |
|                                                                               |           |            |              |
|                                                                               |           |            |              |
|                                                                               |           |            |              |
| < <u>B</u> ack <u>N</u> ext                                                   | >         | Ca         | incel        |

## 2-7. Click the "Install" button to start installing the Tools.

| 🔊 Setup - NewTek NDI 3.5 Tools 🛛 📃 🗌                                                                            | ×          |
|----------------------------------------------------------------------------------------------------|------------|
| Ready to Install<br>Setup is now ready to begin installing NewTek NDI 3.5 Tools on your computer.               | $\bigcirc$ |
| Click Install to continue with the installation, or click Back if you want to review or<br>change any settings. |            |
| Destination location:<br>C:\Program Files\WewTek\WewTek NDI 3.5 Tools                                           | ^          |
| Setup type:<br>Full installation                                                                                |            |
| Selected components:<br>Access Manager<br>Adobe CC pluging                                                      |            |
| NDI HX Drivers<br>Scan Converter<br>Studio Monitor                                                              |            |
| Test Pattern Generator                                                                                          | <b>*</b>   |
| < <u>B</u> ack [Install]                                                                                        | Cancel     |

2-8. Please wait until the Tools is installed completely.

| 📷 Setup - NewTek NDI 3.5 Tools —                                                      | ×            |
|---------------------------------------------------------------------------------------|--------------|
| Installing<br>Please wait while Setup installs NewTek NDI 3.5 Tools on your computer. | $\mathbf{O}$ |
| Extracting files                                                                      |              |
|                                                                                       |              |
|                                                                                       |              |
|                                                                                       |              |
|                                                                                       |              |
|                                                                                       |              |
|                                                                                       |              |
|                                                                                       |              |
|                                                                                       |              |

2-9. When the install process is finished, click "Finish" button.

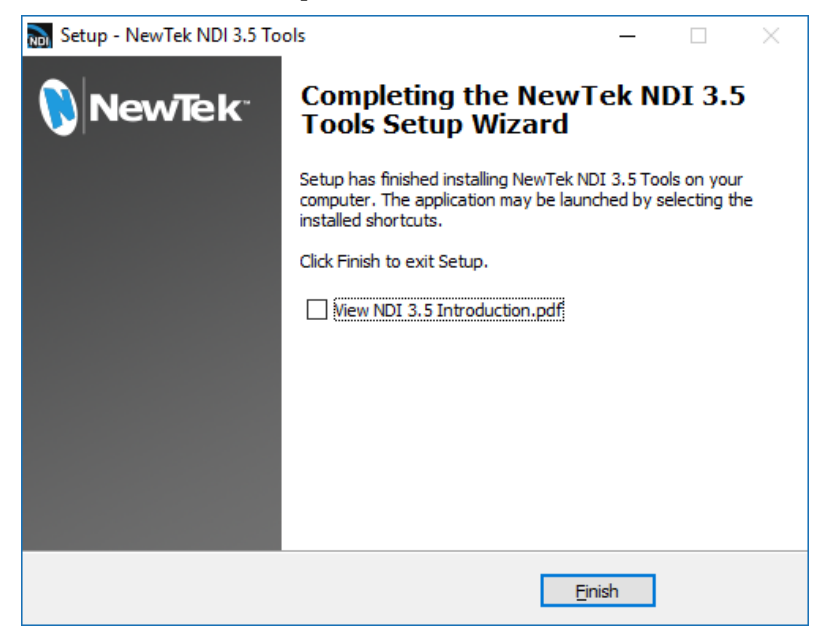

2-10. All processes are above. The NewTek NDI Tools (the latest NDI|HX Driver) is successfully installed on your products. Operate to restart your products.